## Défi Scratch : Télécharger un pack

1. Sous la vidéo, clique sur le lien « Télécharger le Pack »

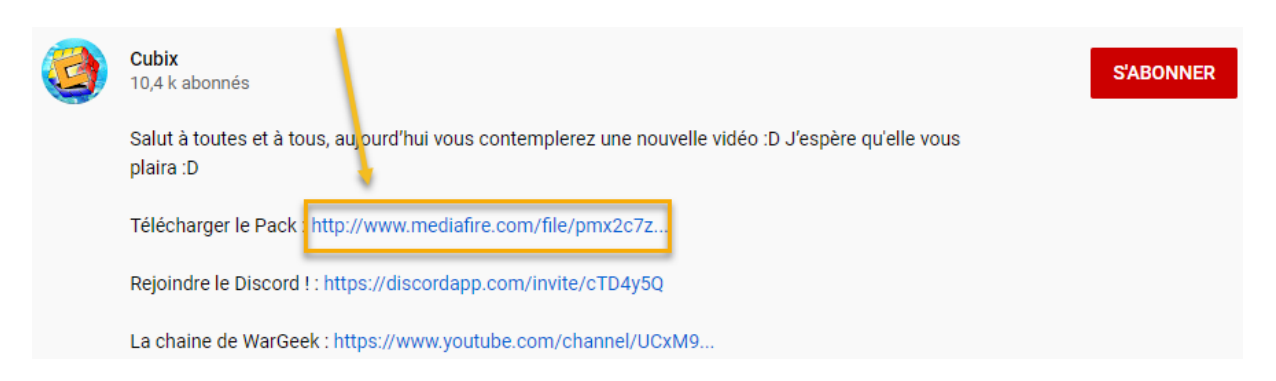

2. Sur le site MediaFire (hébergeur de fichiers), clique sur Download. (vérifie si le système d'exploitation de ton ordinateur indiqué est le bon)

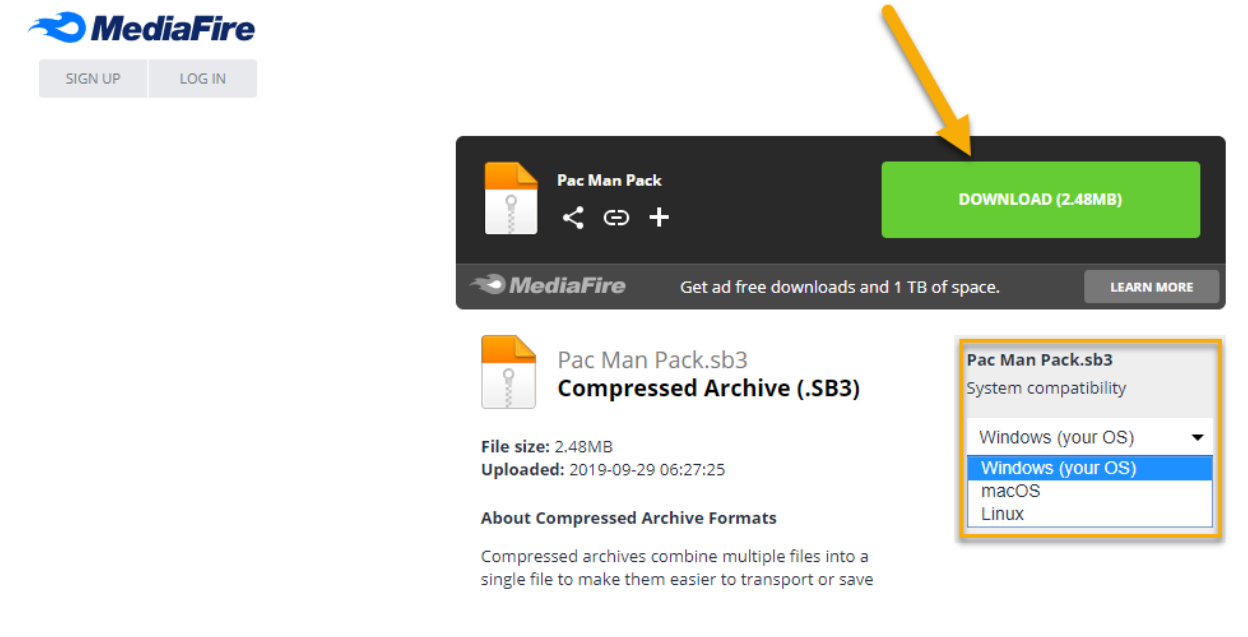

Le fichier « **Pac Man Pack.sb3** » va alors s'enregistrer automatiquement dans le dossier « Téléchargement » de ton ordinateur. S'il s'enregistre autre part, retiens-le bien.

3. Vas sur le site de Scratch (<u>https://scratch.mit.edu/</u>) et ouvre un nouveau projet

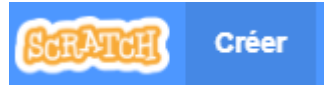

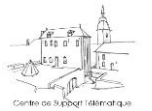

4. Clique sur Fichier/Load from your computer

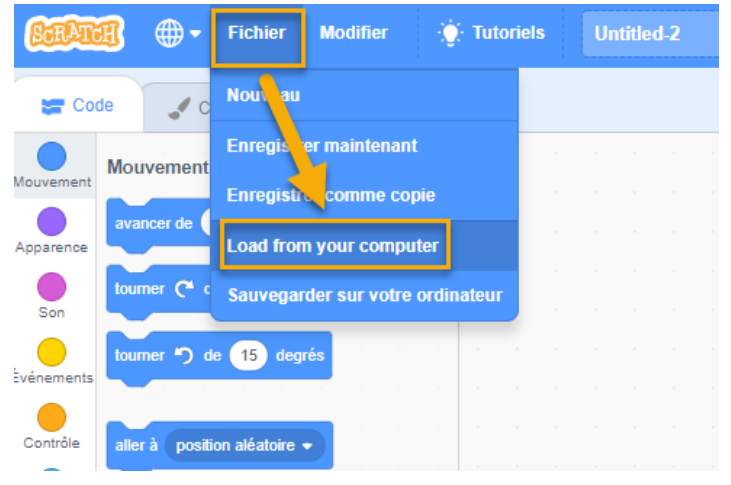

5. Une nouvelle fenêtre s'ouvre. Localise le fichier **Pac Man Pacck.sb3** précédemment téléchargé dans ton ordinateur, sélectionne-le et clique sur ouvrir

| ← → ∽ ↑ 🕹 > Ce PC > Downloads                                                                                                    | 5 V 3               | Rechercher dans : Downloads 🛛 🔎                               |
|----------------------------------------------------------------------------------------------------|---------------------|---------------------------------------------------------------|
| Organiser 🔻 Nouveau dossier                                                                                                    |                     | <b>► -</b> ?                                                  |
| <ul> <li>\$\$\$\$ dropbox-NamespaceExtensionRol</li> <li>OneDrive</li> <li>Ce PC</li> <li>Bureau</li> <li>Documents</li> <li>Downloads</li> <li>Images</li> <li>Musique</li> <li>Object: 2D</li> </ul> | Pac Man<br>Pack.sb3 | Sélectionnez<br>un fichier à<br>afficher.                     |
| Nom du fichier :                                                                                                    | ~                   | Hchiers personnalisés (*.sb;*.sb ∨       Ouvrir       Annuler |

Si Scratch te demande si il doit remplacer le contenu du projet en cours, clique sur OK

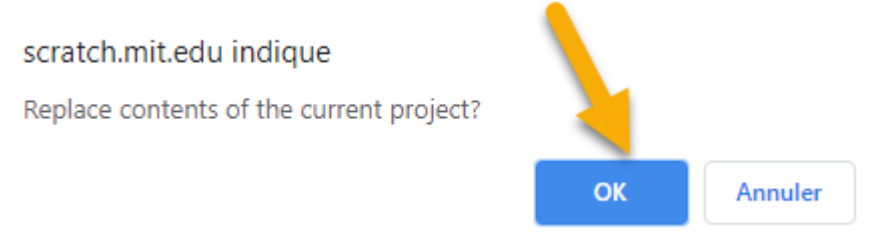

Tu disposes maintenant de nouveaux sprites, costumes, sons, arrière-plans,...

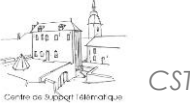